## Vejledning til at udpakke ".zip" – filer (Windows)

En ".zip" –fil er en komprimeret fil, som kan indeholde flere filer, når man pakker det ud.

Hvis du ikke har installeret softwaren "WinZip" eller "WinRar" eller 7-Zip", så skal du først downloade programmet "7-Zip" og installere det.

Der er to versioner til Windows: en til 32bit og en til 64bit.

Hvis du ikke er sikkert, om din computer kører med en Windows 32bit eller 64bit-version, så download den 32bit-version.

Nu kan du komme i gang!

## For at udpakke en ".zip"-fil, gøre du det følgende:

- 1. Download den ønskede fil ved at klikke på DOWNLOAD -knappen og vent, indtil downloadet er færdig.
- 2. Åben den downloadet fil i stifinderen (fx hos Chrome klik på pilen

Quick-Capture-Car....zip

og vælg "Vis i mappe")

3. Højreklik på filen, vælg "7-Zip" og "Extract to "...."

| 🚺 🕨 This PC 🔾 | Downloads                                   |                                                    |            |                  |                  |                                              |          | ~ | Ç | S  |
|---------------|---------------------------------------------|----------------------------------------------------|------------|------------------|------------------|----------------------------------------------|----------|---|---|----|
| ^             | Name                                        |                                                    | Size       | Туре             | Date             |                                              | Tags     |   |   |    |
| n             | 🌗 subscribe-to-comments-reloaded.200205.zip |                                                    | 4.352 KB   | Compressed (zipp | 22-02-2020 19:56 |                                              |          |   |   |    |
| ٢             | 🚹 The Creative Photography Cookbook.zip     |                                                    | 134.681 KB | Compressed (zipp | 11 00 2020 20:40 |                                              |          |   |   | ٦. |
|               | he_Creative_Photography_Cookbook_eBook_Bonu |                                                    | 147.796 KB | Compressed (zipp | Open             |                                              |          |   |   |    |
|               | 🌗 themeforest-is                            | hHjMan-maiden-responsive-one-pag                   | 17.321 KB  | Compressed (zipp |                  | Open in new window<br>Copy Path to Clipboard |          |   |   |    |
| ate           | 🌗 themeforest-lo                            | kfPVMp-coagex-creative-agency-te                   | 906 KB     | Compressed (zipp |                  |                                              |          |   |   |    |
| ds            | 🚹 thesography.1.3.1.zip                     |                                                    | 44 KB      | Compressed (zipp | Extract All      |                                              |          |   |   |    |
| Capture+C;    | 🌗 twentysixt                                | Open archive                                       |            |                  |                  | 7-Zip                                        |          |   | • |    |
| Capture Ci    | Unzip_Thi Open archive                      |                                                    |            | •                |                  | CRC SHA                                      |          |   | + |    |
| Mobile        | 🚹 User-pics                                 | S Extract files                                    |            |                  |                  | Pin to Start                                 |          |   |   |    |
| Print         | User-pics Extract Here                      |                                                    |            |                  |                  | TeraCopy                                     |          |   |   |    |
| ividual Files | User-pics.                                  | S. Extract to "The Creative Photography Cookbook\" |            |                  |                  | New folder with se                           | election |   |   |    |
| Capture+Ci    | Users-cust Test archive                     |                                                    |            |                  | A                | Bulk Rename Here                             | •        |   |   |    |

4. Find mappen frem, og så kan du se alle filer, som ligger ind i den.